## Quick Start Guide - Competency Management

Assigning, Documenting, and Retaining records for Orientation Nurses and Leadership Users:

- 1. Log-in using your Username & Password
- 2. Once logged in users are re-directed to the Dashboard, navigate to an individual Learner's page: within the Quick Links on the left is a button: →Assign Competencies

## Test Experienced RN's Competency Assignments:

< Back to Test's Page

Choose the items that Test Experienced RN needs to demonstrate their competency. Click the check-box next to each item, to create a new assignment, use the icons to view / edit / delete exisiting assignments. Test Experienced RN will recieve an e-mail with a list of competencies, their due-date, and status when the user clicks Save.

| Chec                | κ All                                                                   | Search:    |                   |  |  |  |
|---------------------|-------------------------------------------------------------------------|------------|-------------------|--|--|--|
|                     |                                                                         | DUE DATE   | ▲ STATUS VERIFIER |  |  |  |
| Agreement           |                                                                         |            |                   |  |  |  |
|                     | Orientation Agreement Form                                              | 2021-04-28 |                   |  |  |  |
| General             |                                                                         |            |                   |  |  |  |
|                     | Orientation Completion Checklist                                        | 2021-04-28 |                   |  |  |  |
|                     | Hospital Locations                                                      | 2021-04-28 |                   |  |  |  |
| Care of the Patient |                                                                         |            |                   |  |  |  |
|                     | Care of the Patient with Possible Pneumonia or Sepsis / Star 3 protocol | 2021-04-28 |                   |  |  |  |
|                     | Care of the ED Patient with Abdominal Pain                              | 2021-04-28 |                   |  |  |  |
|                     | Care of the ED Patient with Possible Ischemic Chest Pain                | 2021-04-28 |                   |  |  |  |
| Skill Checklist     |                                                                         |            |                   |  |  |  |
|                     | Skill Checklist: Admissions / Monitoring / General                      | 2021-04-28 |                   |  |  |  |
|                     | Skill Checklist: Medications                                            | 2021-04-28 |                   |  |  |  |

Figure 10 – Competency Add Assignments

A new window opens where you can check the box (highlighted yellow) next to each Competency Template<sup>16</sup> and add a Competency Assignment to the Individual's To-Do List. Use **Check All** to quickly assign all the available Competency Templates.

The due-date is automatically set to 90 days for Preceptors or the Anticipated End Orientation Date for Learners (highlighted blue). You can return to this page and adjust the due-dates at a later time and the assignments will be updated in mass.

<sup>&</sup>lt;sup>16</sup> A Competency Template outlines the items that need to be completed in order for the participant to be deemed competent to complete the described care independently. There is more detailed documentation on page: 195.

Save will send an e-mail to Clickina the participant notifying them of their assignments:

It will also add the assignments to their To-Do List.

|          | ED Learning Center<br>Updated Orientation Checklist<br>To: Zach Terranova Norman,<br>Reply-To: Zach Terranova Norman |                      | 🔁 Inbox - Gmail    | June 1, 2023 at 4:01 PM |
|----------|----------------------------------------------------------------------------------------------------|----------------------|--------------------|-------------------------|
|          | Û                                                                                                    | (h (h d)             |                    |                         |
| Test, tl | he following is a <u>list of the assignments</u> that r                                                              | emain on your Orier  | tation Check-list. |                         |
|          | Assignment                                                                                                    |                      | Status             | Due Date                |
| 1.       | Hospital Locations                                                                                                   | Comp                 | leted TI           | hu, Jun 1st, 2023       |
| 2.       | Care of the ED patient with Behavioral Hea                                                                           | Ith complaint Assign | ned Fi             | ri, Jun 30th, 2023      |
| 3.       | Care of the ED Patient recieving blood proc                                                                          | lucts Assign         | ned Fi             | ri, Jun 30th, 2023      |
| 4.       | Care of the ED Patient Undergoing Procedu                                                                            | ure with Assign      | ned Fi             | ri, Jun 30th, 2023      |

are of the ED Patient Undergoing Procedure with

VERIFIED

## Verifying that a Learner or

Preceptor has completed all the requirements to be competent for a given topic:

1. Open the link<sup>17</sup> from the E-mail sent when the Learner / Preceptor selected you to verify their competency. The message is from ED Learning Center

(website@edorientaiton.com) Competencies for Test [regulatory documentation] (16) All Completed Competencies Search:

| Ŷ             | торіс                                                    | NEXT STEP                       | DUE DATE            | BY             |
|---------------|----------------------------------------------------------|---------------------------------|---------------------|----------------|
| Test New Grad | luate                                                    |                                 |                     |                |
|               | Orientation Evaluation Summary                           | Waiting for<br>verifier to Sign | Sat Jul 1,<br>2023  | Test<br>Leader |
|               | Care of the ED Patient with Possible Ischemic Chest Pain | Start                           | Thu May<br>27, 2021 | Zach<br>Normar |

Figure 11 - To-Do List: Competencies

- 2. Click on the Topic
- 3. Complete all the Fields that are outlined yellow.
- 4. Click Sign & Submit

The person who's been verified is notified in an e-mail when the document is signed.

An Orientation Nurse or Leadership User who has logged-in can skip ahead to verify:

1. Navigating to the To-do list of the Learner or Preceptor, select the topic to verify.

- 2. Complete all the fields outlined yellow.
- 3. Click Sign & Submit.

## **Reviewing All Completed Assignments**

- 1. Navigate to the desired user's Transcript
- 2. Click GAII Completed Competencies
- 3. Print the records.

4. The Orientee is notified and can print off the record and submit it to Leadership.

<sup>&</sup>lt;sup>17</sup> The normal process for verifying competency:

<sup>1.</sup> Assignments are given for all the required Orientation Documentation,

<sup>2.</sup> The Learner or Preceptor that was assigned fills in all the fields highlighted yellow and selects someone who can verify their competency.

<sup>3.</sup> The selected user opens a link from an e-mail, they finish remaining yellow fields, and click Sign & Submit.